## 涉税专业服务机构及人员信用情况查询 办事指南

尊敬的纳税人缴费人:

为进一步方便您掌握涉税专业服务机构及人员的信用积分情况,市税务局制作信用积分查询指南如下:

一、查询路径

您可以直接登录以下查询网址进入查询页面:

<u>https://12366.chinatax.gov.cn/sszyfw/bulletinBoard/</u> main

或者在湖北省税务局官网, 依次点击【纳税服务】-【12366 纳税服务平台】-【涉税专业服务】-【涉税专业服 务机构公告栏】后进入查询页面。

二、查询步骤

(一) 查询涉税专业服务机构信用情况

进入查询页面后界面如下:

| TSC5级涉税专业服务机构            | 纳入监管的涉     | 税专业服务机构 | 涉税服务失信名录 未经行政登记的税务师事务所                  | 查询                    |        |                                         |  |
|--------------------------|------------|---------|-----------------------------------------|-----------------------|--------|-----------------------------------------|--|
| 机构名称                     |            | 法定代表人   | 机构地址                                    | 机构名称/法                | 定代表人:  |                                         |  |
| 湖州中瑞税务师事务所               | 有限公司       | 汪小燕     | 浙江省湖州市吴兴区美欣商务大厦9层                       |                       |        |                                         |  |
| 致通振业 (天津) 税务师事务所有限<br>公司 |            | 段鹏亮     | 天津市河西区洞庭路与怒江道交口西北侧美年<br>广场3,4号楼-4号楼-705 | 机构类别:<br>全部           |        |                                         |  |
| 湖州知联正天瑞税务师事司             | 务所有限公      | 王应宏     | 浙江省湖州市安吉县昌硕街道安吉大道398号<br>(桐林家园)3幢营15室-1 | 直                     | 9 I    | E C C C C C C C C C C C C C C C C C C C |  |
| 中汇(浙江)税务师事务所有限公司         |            | 袁小强     | 杭州市上城区新业路8号华联时代大厦A幢504<br>室             | 涉税服务人员查询<br>涉税服务人员名称: |        |                                         |  |
| 青岛税易通代理记账1               | 有限公司       | 胡亚男     | 山东省青岛市即墨区潮海街道黄甲山二路28号<br>甲办公楼3层301室     | 身份证件号码                | 马(后6位) |                                         |  |
| 宁波正宸税务师事务所               | 有限公司       | 王波娜     | 浙江省宁波市大榭开发区海光楼F座210-3室<br>(住所申报承诺试点区)   |                       |        |                                         |  |
| 嘉兴知联中佳税务师事务<br>公司        | 所有限责任      | 孙浩      | 浙江省嘉兴市南湖区东升东路211号东升大楼1<br>幢701-703室     | 地区索引                  |        | 置                                       |  |
| 通辽市至信会计服务有               | 有限公司       | 付少男     | 内蒙古自治区通辽市霍林郭勒市水木康桥一期<br>A3-102          | 全部                    | 北京     | 天津                                      |  |
| 呼应用方士根素不少服               | 医有限八司      | 次成本     | 内蒙古自治区呼伦贝尔市海拉尔区和合新城2                    | 河北                    | 山西     | 内蒙                                      |  |
| ALIENAN TITRARETENS      | D'HPR A PJ | LT Max  | 号楼131门市311房间                            | 辽宁                    | 吉林     | 黑龙                                      |  |
| 江西华夏税务师事务所               | 有限公司       | 陈晓平     | 南昌市东湖区民德路88号                            | 上海                    | 江苏     | 浙江                                      |  |
|                          |            |         | 浙江省温州市瑞安市安阳街道瑞祥新区宏祥锦                    | 安徽                    | 福建     | 江西                                      |  |
| 瑞安市全程商务代理股份              | 分有限公司      | 肖东升     | 园商业三102东首                               | 山东                    | 河南     | 湖北                                      |  |
| 尤尼泰 <u>融</u> 兴(天津)税务     | 师事务所有      | 王塔      | 于連经这技术开发反击海路17月13(790)-2                | 湖南                    | 广东     | 广西                                      |  |

在左侧选择【纳入监管的涉税专业服务机构】,在右侧 输入机构名称(或关键字)可以查询机构信用情况,以下将 以输入关键字举例:

| (会) 国家税的<br>StateTaxationA  | 务总局 1236      | 66纳税服务平台 🌄 🔊 选税                         | 专业服务机构公告栏                               |             |
|-----------------------------|---------------|-----------------------------------------|-----------------------------------------|-------------|
| TSC5级涉税专业服务机构 纳             | 入监管的涉税专业服务机构  | 涉税服务失信名录 未经行政登记的税务师事务所                  | 查询                                      |             |
| 机构名称                        | 法定代表人         | 机构地址                                    | 机构名称/法定代表人:                             |             |
| 湖州中瑞税务师事务所有限                | 公司 汪小燕        | 浙江省湖州市吴兴区美欣商务大厦9层                       | 振兴税务师                                   |             |
| 致通振业(天津)税务师事务<br>公司         | 新有限<br>段鵬亮    | 天津市河西区洞庭路与怒江道交口西北侧美年<br>广场3,4号楼-4号楼-705 | 机构类别:<br>全部                             |             |
| 湖州知联正天瑞税务师事务所司              | 行限公<br>王应宏    | 浙江省湖州市安吉县昌硕街道安吉大道398号<br>(桐林家园)3幢营15室-1 | 查询重置                                    |             |
| 中汇(浙江)税务师事务所有               | 爾公司 袁小强       | 杭州市上城区新业路8号华联时代大厦A幢504<br>室             | 涉税服务人员查询<br>涉税服务人员名称:                   |             |
| 青岛税易通代理记账有限                 | 公司    胡亚男     | 山东省青岛市即墨区潮海街道黄甲山二路28号<br>甲办公楼3层301室     | 身份证件号码(后6位):                            |             |
| 宁波正宸税务师事务所有限                | 公司 王波娜        | 浙江省宁波市大樹开发区海光楼F座210-3室<br>(住所申报承诺试点区)   |                                         | 智<br>能<br>咨 |
| 嘉兴知联中佳税务师事务所有<br>公司         | <b>限责任</b> 孙浩 | 浙江省嘉兴市南湖区东升东路211号东升大楼1<br>幢701-703室     | 地区索引                                    | 询           |
| 通辽市至信会计服务有限                 | 公司 付少男        | 内蒙古自治区通辽市霍林郭勒市水木康桥一期<br>A3-102          | 全部 北京 天津                                |             |
| 呼伦贝尔市银泰企业服务有                | 限公司许晓英        | 内蒙古自治区呼伦贝尔市海拉尔区和合新城2<br>号楼131门市311房间    | 河北 山西 内蒙古   辽宁 吉林 黑龙江                   |             |
| 云南聚良财企业管理有限                 | 公司 龙润珍        | 云南省昆明市西山区前兴路西山万达广场9幢<br>40层4011室        | 上海     江苏     浙江       安徽     福建     江西 |             |
| 图木舒克市 <b>冀晟企业管理</b> 咨询<br>司 | 前限公 代庆辉       | 新疆图木舒克市人民南路5号玉石、古玩、旅<br>游一条街5幢18号       | 山东 河南 湖北<br>湖南 广东 广西                    |             |

点击查询后,会显示机构详细信息,具体如下:

| E 家利<br>StateTaxatio | 说务总<br>onAdministra | 局 1236   | 6纳税服务            | 亚台 🧞 🔌                   | 涉税专业       | 服务机构           | 公告栏           |     |
|----------------------|---------------------|----------|------------------|--------------------------|------------|----------------|---------------|-----|
| TSC5级涉税专业服务机构        | 纳入监管的涉              | 税专业服务机构  | 涉税服务失信名录         | 未经行政登记的税务师事              | <b>序</b> 所 | 查询             |               |     |
| 机构名称                 |                     | 法定代表人    |                  | 机构地址                     |            | 机构名称/法会        | 武表人:          |     |
| 吉安市振兴税务师事务所司         | 有限责任公               | 刘芳       | 江西省吉安市吉          | 州区井冈山大道173号汇会<br>场五楼508室 | 定广         | 振兴税务师<br>机构类别: |               |     |
| 青岛振兴税务师事务所           | 有限公司                | 刘笑非      | 山东省青岛市崂          | 山区株洲路88号海信财智:<br>号楼0801户 | 谷1         | 全部             | Ē             |     |
| 仙桃市振兴税务师事务           | 有限公司                | 彭木银      | 仙桃市玉沙            | 大道8号(元泰未来城)              |            |                |               |     |
| 安徽振兴税务师事务所           | 有限公司                | 蒋敬东      | 安庆市长             | 江大桥综合经济开发区               |            | 涉税服务人员         | 自自问           |     |
|                      | 首页                  | 上一页 1 下- | 一页 尾页 <b>共4条</b> |                          |            | 涉税服务人员<br>     | 名称:<br>(后6位): |     |
|                      |                     |          |                  |                          |            |                |               |     |
|                      |                     |          |                  |                          |            | 查询             | Ī             | 置   |
|                      |                     |          |                  |                          |            | 地区索引           |               |     |
|                      |                     |          |                  |                          |            | 全部             | 北京            | 天津  |
|                      |                     |          |                  |                          |            | 河北             | 山西            | 内蒙古 |
|                      |                     |          |                  |                          |            | 辽宁             | 吉林            | 黑龙江 |
|                      |                     |          |                  |                          |            | 上海             | 江苏            | 浙江  |
|                      |                     |          |                  |                          |            | 安徽             | 福建            | 江西  |
|                      |                     |          |                  |                          |            | 山东             | 河南            | 湖北  |
|                      |                     |          |                  |                          |            | 湖南             | 广东            | 广西  |

点击涉税专业服务机构名字后可查询到涉税专业服务 机构详细信用信息:

| <b>国家税务总局</b><br>StateTaxationAdministration | 12366纳税服务平台 <table-cell> 涉税专业服务机构公告栏</table-cell> |
|----------------------------------------------|---------------------------------------------------|
|                                              | 仙桃市振兴税务师事务有限公司                                    |
| 统一社会信用代码                                     | 914290047417572546                                |
| 机构类别                                         | 税务师事务所                                            |
| 法定代表人                                        | 彭木银                                               |
| 地址                                           | 仙桃市玉沙大道8号(元泰未来城)                                  |
| 信用积分                                         | 393.96                                            |
| 所属区域                                         | 湖北                                                |
| 机构人员数                                        | 5                                                 |
| 当年服务户数                                       | 22                                                |
| 上年度累计信用积分                                    | 335.97                                            |
|                                              | ■ TSC 1級 ■ TSC 2級 ■ TSC 3級 ■ TSC 4級 ■ TSC 5級      |
| 上年度累计信用排名                                    | 83265名 / 164726户                                  |

(二) 查询涉税专业服务人员信用情况

进入查询页面后界面如下:

国家税务总局 12366纳税服务平台 彩 法税专业服务机构公告栏 StateTaxationAdministration

| TSC5级涉税专业服务机构         | 纳入监管的涉 | 税专业服务机构 | 涉税服务失信名录 未经行政登记的税务师事务所                  | 查询              |            |            |
|-----------------------|--------|---------|-----------------------------------------|-----------------|------------|------------|
| 机构名称                  |        | 法定代表人   | 机构地址                                    | 机构名称/法          | 定代表人:      |            |
| 湖州中瑞税务师事务所            | 有限公司   | 汪小燕     | 浙江省湖州市吴兴区美欣商务大厦9层                       |                 |            |            |
| 致通振业 ( 天津 ) 税务师<br>公司 | 事务所有限  | 段鵬亮     | 天津市河西区洞庭路与怒江道交口西北侧美年<br>广场3,4号楼-4号楼-705 | 机构类别:           |            | v          |
| 湖州知联正天瑞税务师事司          | 务所有限公  | 王应宏     | 浙江省湖州市安吉县昌硕街道安吉大道398号<br>(桐林家园)3幢营15室-1 | 查               |            | 臣置         |
| 中汇(浙江)税务师事务           | 所有限公司  | 袁小强     | 杭州市上城区新业路8号华联时代大厦A幢504<br>室             | 涉税服务人<br>涉税服务人员 | 员查询<br>这称: |            |
| 青岛税易通代理记账             | 有限公司   | 胡亚男     | 山东省青岛市即墨区潮海街道黄甲山二路28号<br>甲办公楼3层301室     | 身份证件号码          | 3(后6位)     |            |
| 宁波正宸税务师事务所            | 有限公司   | 王波娜     | 浙江省宁波市大樹开发区海光楼F座210-3室<br>(住所申报承诺试点区)   |                 |            |            |
| 嘉兴知联中佳税务师事务<br>公司     | 所有限责任  | 孙浩      | 浙江省嘉兴市南湖区东升东路211号东升大楼1<br>幢701-703室     |                 |            |            |
| 通辽市至信会计服务             | 有限公司   | 付少男     | 内蒙古自治区通辽市霍林郭勒市水木康桥一期<br>A3-102          | 全部              | 北京         | 天津         |
| 呼伦贝尔市银泰企业服务           | 务有限公司  | 许晓英     | 内蒙古自治区呼伦贝尔市海拉尔区和合新城2<br>号楼131门市311房间    | 河北<br>辽宁        | 山西<br>吉林   | 内蒙古<br>黑龙江 |
| 江西华夏税务师事务所            | 有限公司   | 陈晓平     | 南昌市东湖区民德路88号                            | 上海              | 江苏         | 浙江         |
| 瑞安市全程商务代理股份           | 份有限公司  | 肖东升     | 浙江省温州市瑞安市安阳街道瑞祥新区宏祥锦<br>园商业三102东首       | 安徽<br>山东        | 福建<br>河南   | 江西<br>湖北   |
| 尤尼泰融兴 (天津)税务          | 所事务所有  | T10     |                                         | 湖南              | 广东         | 广西         |

在左侧选择【纳入监管的涉税专业服务机构】,在右侧 输入人员姓名和身份证后6位可以查询人员信用情况,如下 图:

| <b>国家税务</b> 总<br>State Taxation Adminis | tration 123 | 66纳税服务平台 🌄 🔌 造税表                        | ₹业服务机构            | 公告栏        |            |
|-----------------------------------------|-------------|-----------------------------------------|-------------------|------------|------------|
| TSC5级涉税专业服务机构 纳入监管的                     | 涉税专业服务机构    | 涉税服务失信名录 未经行政登记的税务师事务所                  | 查询                |            |            |
| 机构名称                                    | 法定代表人       | 机构地址                                    | 机构名称/法员           | 崔代表人:      |            |
| 湖州中瑞税务师事务所有限公司                          | 汪小燕         | 浙江省湖州市吴兴区美欣商务大厦9层                       |                   |            |            |
| 致通振业(天津)税务师事务所有限<br>公司                  | 段鵬亮         | 天津市河西区洞庭路与怒江道交口西北侧美年<br>广场3,4号楼-4号楼-705 | 机构类别:<br>全部       |            | -          |
| 湖州如联正天瑞税务师事务所有限公司                       | 王应宏         | 浙江省湖州市安吉县昌硕街道安吉大道398号<br>(桐林家园)3幢营15室-1 | 查询                |            | 臣罟         |
| 中汇(浙江)税务师事务所有限公司                        | 袁小强         | 杭州市上城区新业路8号华联时代大厦A幢504<br>室             | 涉 祝服务人员<br>涉税服务人员 | 5章间<br>名称: |            |
| 青岛税易通代理记账有限公司                           | 胡亚男         | 山东省青岛市即墨区潮海街道黄甲山二路28号<br>甲办公楼3层301室     | 胡                 | (后6位)      | :          |
| 宁波正震税务师事务所有限公司                          | 王波娜         | 浙江省宁波市大榭开发区海光楼F座210-3室<br>(住所申报承诺试点区)   | 170066            |            | F          |
| 嘉兴知联中佳税务师事务所有限责任<br>公司                  | 孙浩          | 浙江省嘉兴市南湖区东升东路211号东升大楼1<br>幢701-703室     | 地区索引              | 9          | EA         |
| 通辽市至信会计服务有限公司                           | 付少男         | 内蒙古自治区通辽市霍林郭勒市水木康桥一期<br>A3-102          | 全部                | 北京         | 天津         |
| 呼伦贝尔市银泰企业服务有限公司                         | 许晓英         | 内蒙古自治区呼伦贝尔市海拉尔区和合新城2<br>号楼131门市311房间    | 河北辽宁              | 山西<br>吉林   | 内蒙古<br>黑龙江 |
| 云南聚良财企业管理有限公司                           | 龙润珍         | 云南省昆明市西山区前兴路西山万达广场9幢<br>40层4011室        | 上海安徽              | 江苏<br>福建   | 浙江<br>江西   |
| 图木舒克市 <u>其</u> 晟企业管理咨询有限公<br>司          | 代庆辉         | 新疆國木舒克市人民南路5号玉石、古玩、旅<br>游一条街5幢18号       | 山东<br>湖南          | 河南<br>广东   | 湖北<br>广西   |
|                                         |             |                                         |                   |            |            |

点击查询后,页面会以弹窗的形式展示人员信用信息:

| StateTaxationAdminist | 局 1236                    | 6纳税服                  | 务平台 🌄                          | 》 涉税专      | 业服务机构       | 勾公告栏   |                                           |
|-----------------------|---------------------------|-----------------------|--------------------------------|------------|-------------|--------|-------------------------------------------|
| TSC5级涉税专业服务机构 纳入监管的   | 步税专业服务机构                  | 涉税服务失信名               | i录 未经行政登记的税务                   |            | 查询          |        |                                           |
| 机构名称                  | 法定代表人                     |                       | 机构地址                           |            | 机构名称/流      | 去定代表人: |                                           |
| 湖州中瑞税务师事务所有限公司        |                           |                       |                                |            | ×           |        |                                           |
| 致通振业(天津)税务师事务所有       |                           | 查                     | 询结果                            |            | 个 构类别:      |        |                                           |
| 公司                    | 按照《从事涉税服务                 | 人员个人信用积分              | )指标体系及积分记录规则》(                 | 国家税务总      | 主部          |        |                                           |
| 湖州知联正天瑞税务师事务所有限       | 局公告2018年第50-<br>有异议,请在信用证 | 号反布)等规定,<br>强产生后12个月内 | 生成从事涉机服务人员个人信F<br>b,向税务机关申请复核。 | 88-95°, XU | 1           | iii ii | 置                                         |
| PJ                    | 姓名                        | 胡言                    |                                |            | 税服务         | 人员查询   |                                           |
| 中汇(浙江)税务师事务所有限公       | 移动电话                      | 150*                  | ***6768                        |            | 税服务人        | 员名称:   |                                           |
|                       | 涉税专业资格                    |                       |                                |            | -<br>明谢恩    |        |                                           |
| 育岛祝易迪代理记账有限公司         | 信用积分 5                    |                       |                                |            | 份证件号码(后6位): |        |                                           |
| 宁波正宸税务师事务所有限公司        | 所属涉税专业服                   | 务机构 1详                | 青                              |            | 170066      |        |                                           |
|                       |                           | _                     |                                |            | Ĩ           | 10 I   | 置                                         |
| 嘉兴知联中佳税务师事务所有限责<br>公司 |                           |                       | 确定。                            |            | 区委引         |        |                                           |
|                       |                           | 内蒙古自治                 | 区通辽市霍林郭勒市水木周                   | 桥一期        |             |        |                                           |
| 通辽市全信会计服务有限公司         | 付少男                       |                       | A3-102                         |            | 全部          | 北京     | 天津                                        |
| 呼伦贝尔市银泰企业服务有限公司       | 许晓英                       | 内蒙古自治                 | 区呼伦贝尔市海拉尔区和                    | 合新城2       | 河北          | 山西     | 内蒙                                        |
|                       |                           |                       | 号楼131门市311房间                   |            | 신구          | 古林     | 黒ル)                                       |
| 云南聚良财企业管理有限公司         | 龙润珍                       | 云南省昆明                 | 市西山区前兴路西山万达/<br>40层4011室       | *场9幢       | 上海          | 福建     | Line<br>Ter                               |
| 同士经士士委司人业委用你没去职人      |                           |                       |                                | .I         | 山东          | 河南     | 湖川                                        |
| 国本訂究中異處企业管理咨询有限公司     | 代庆辉                       | 新疆國木舒                 | 游一条街5幢18号                      | 1770、加尺    | 湖南          | 广东     | 」<br>一一一一一一一一一一一一一一一一一一一一一一一一一一一一一一一一一一一一 |